+ Derivited · Portuga a pictured

## Organized by

ACADEMY OF FINANCE

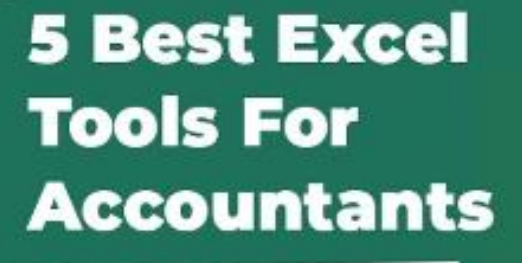

10000

(receive)

AGOODOR!

13<sup>th</sup> Friday 7.00 pm to 8.00 pm

Consultancy & Training

#### conducted by Asoka Walpitagama

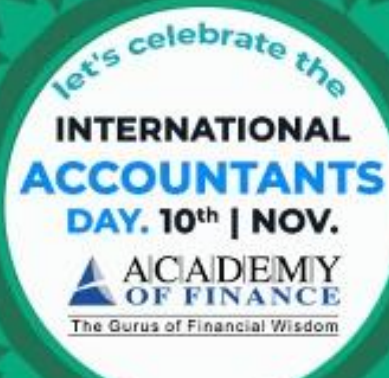

#### **A Freebie** for Accountants to celebrate the International Accountants day.

Free

Webinar

Practice worksheets will be provided

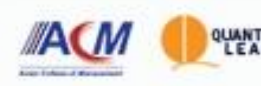

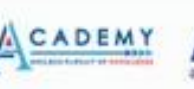

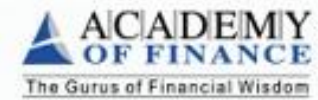

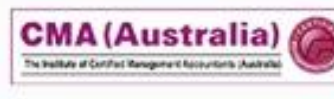

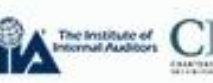

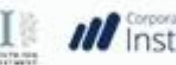

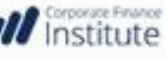

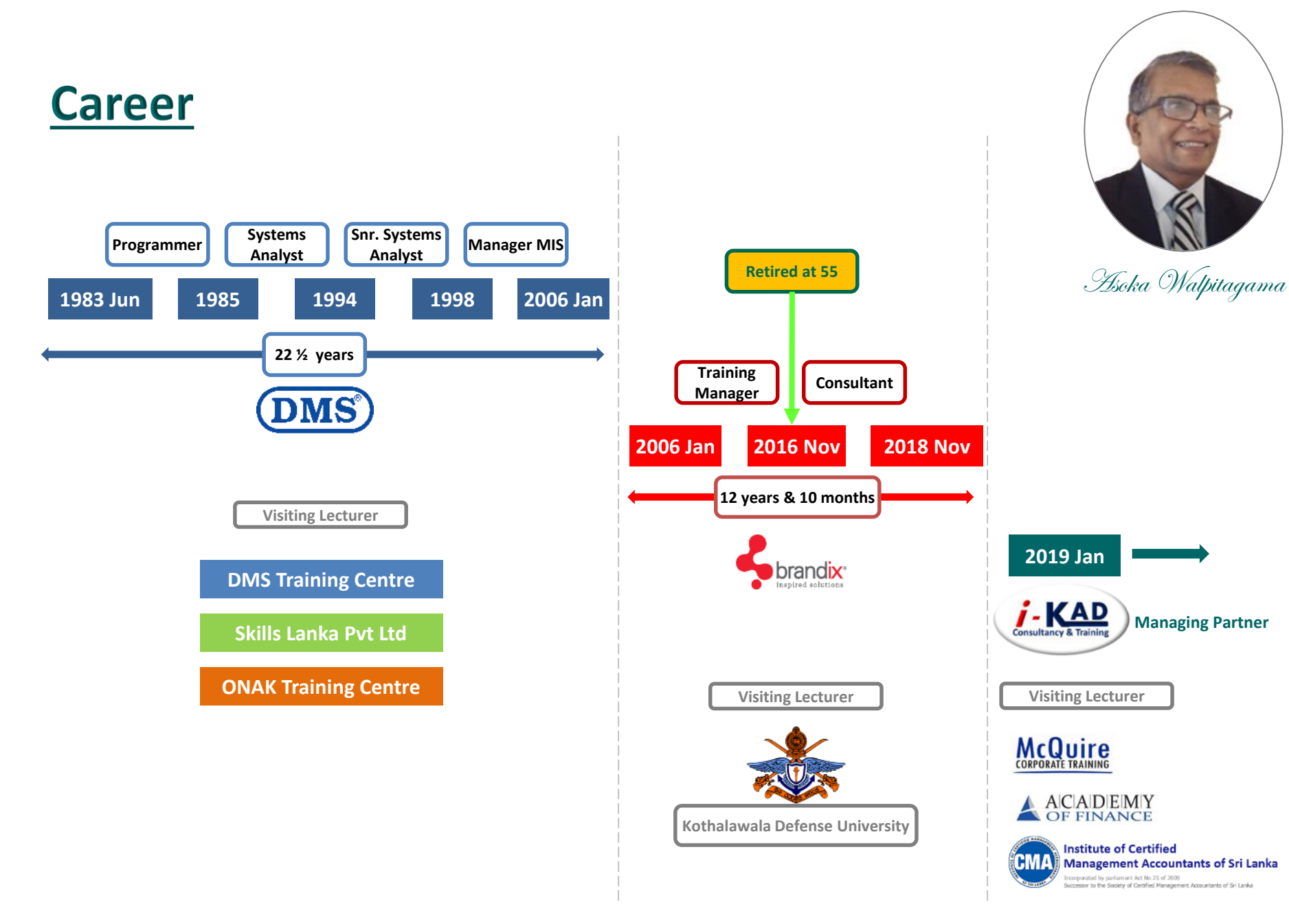

### **Customers Trained**

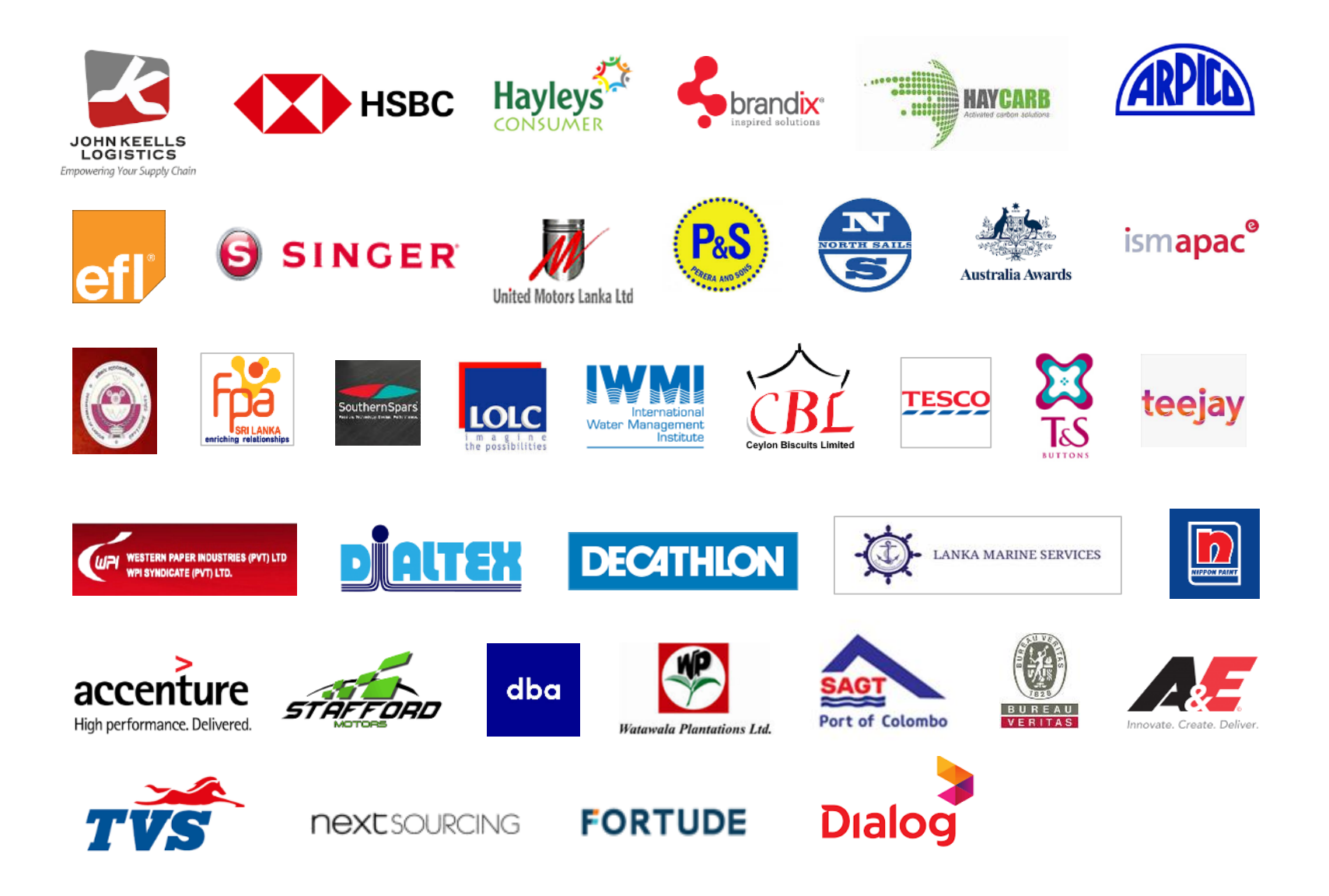

# **Evolution of Spread Sheets**

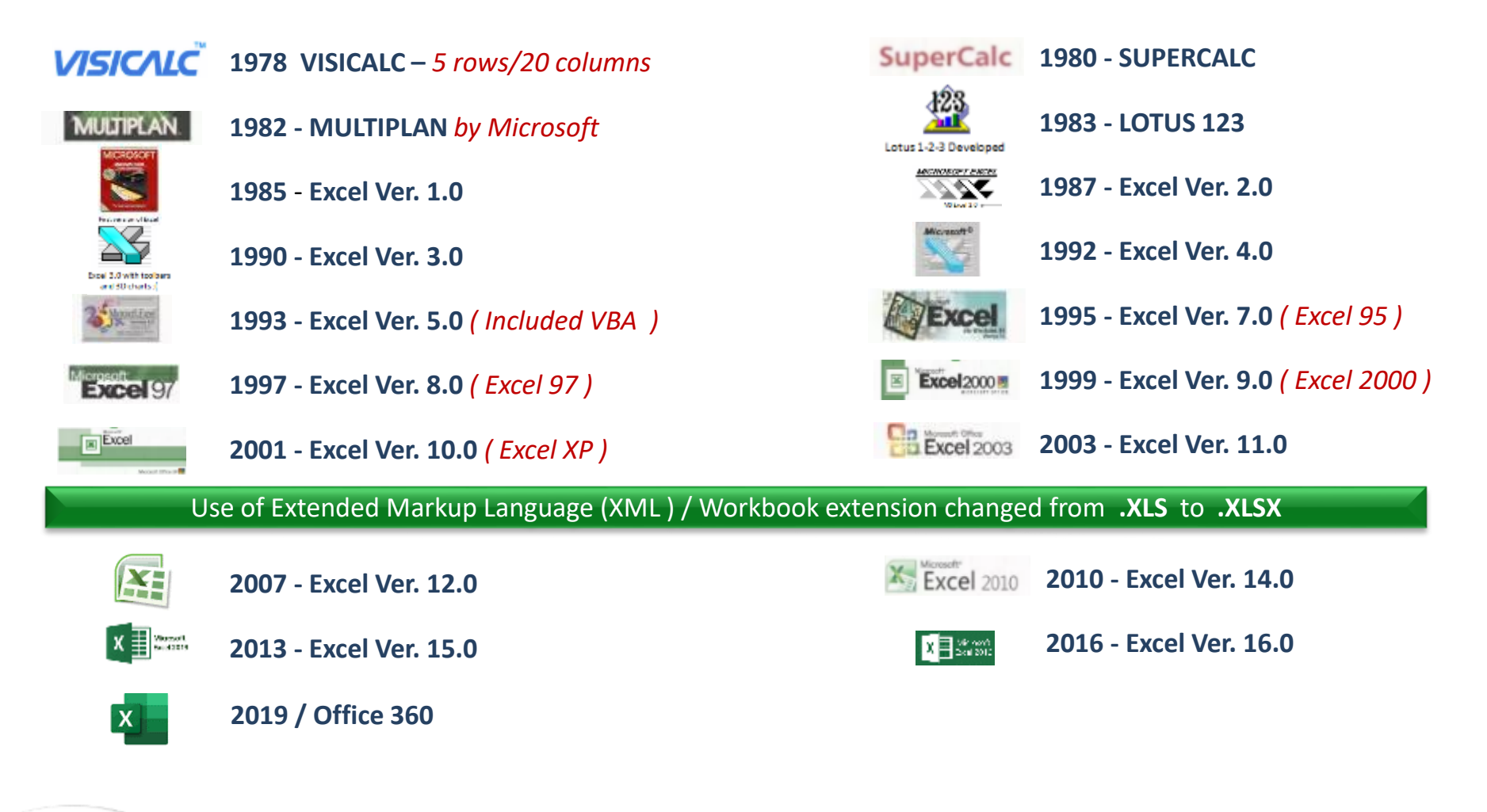

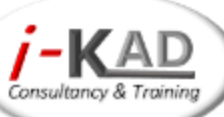

### **TIPS & Best Practices**

- 2.1- When a value is entered to a cell, if its LEFT ALIGNED then it's a TEXT, if its RIGHT ALIGNED it's a NUMBER
- 2.2- Date is a running serial number in Excel, which starts from 1<sup>st</sup> January 1900 which is 01
   Date is the Integer part & Time is the Decimal part
- 2.3- =TODAY() → Current System Date, =NOW() → Cur. System Time Enter the date in dd-mmm-yy format Use only : as the delimiter for entering TIME
- 2.4- If a Filter is applied anywhere in a worksheet, the Row numbers will be in **BLUE** colour
- 2.5- Functions such as SUM, AVERAGE, MAX.... will not work with filtered data, instead use SUBTOTAL function

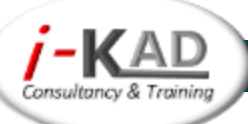

Module 5A – Charts

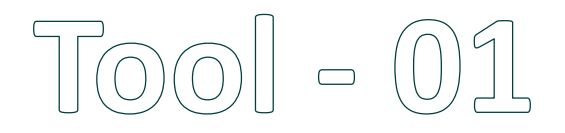

# **Excel Charts**

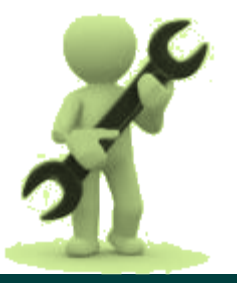

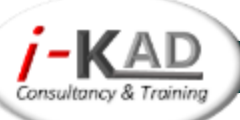

# **Excel Charts**

Components of a chart Types of charts & when to use them Column charts Line charts Pie charts **Bar charts** Adding Trend lines to charts Charts with secondary axis Dynamic analysis with Spark lines

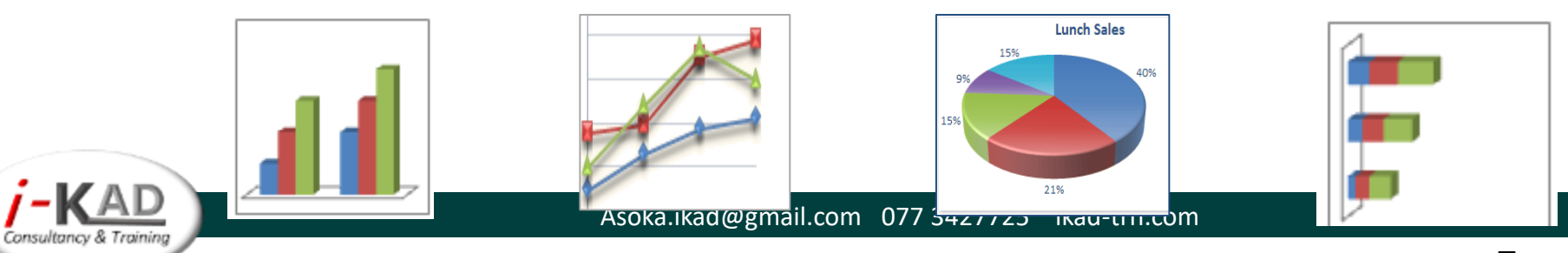

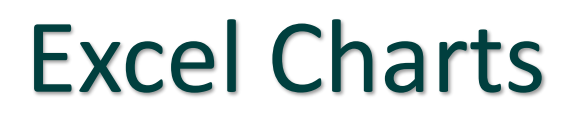

Sample file used : Module 5A – Charts

### **Creating a Chart**

- Check whether the data is in the proper format
- Select a cell / range of cells within the data range
- Keep Ctrl key pressed when selecting ad hoc data

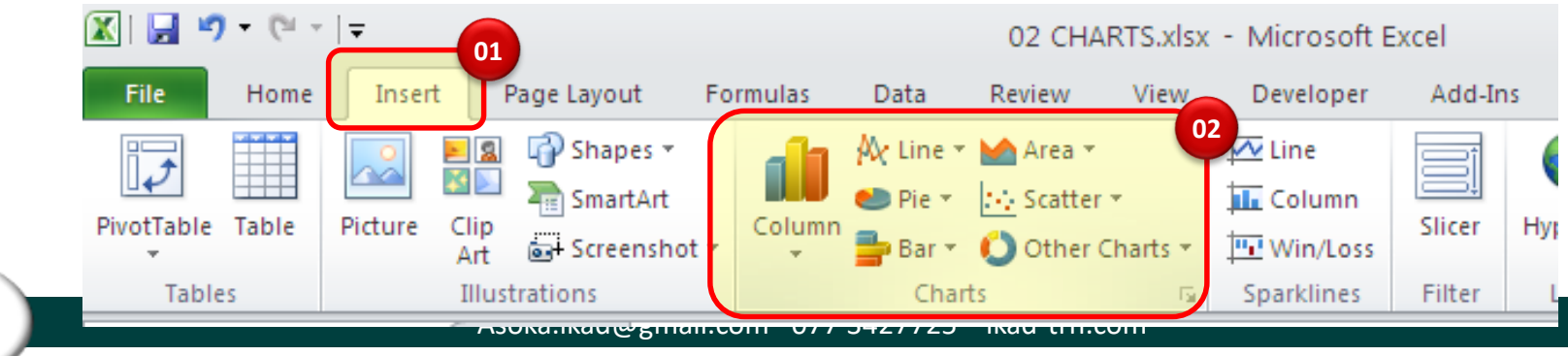

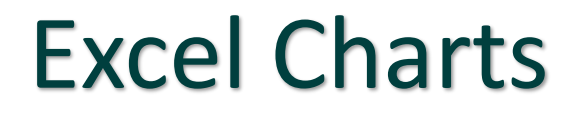

Module 5A – Charts

### **Components of a Chart**

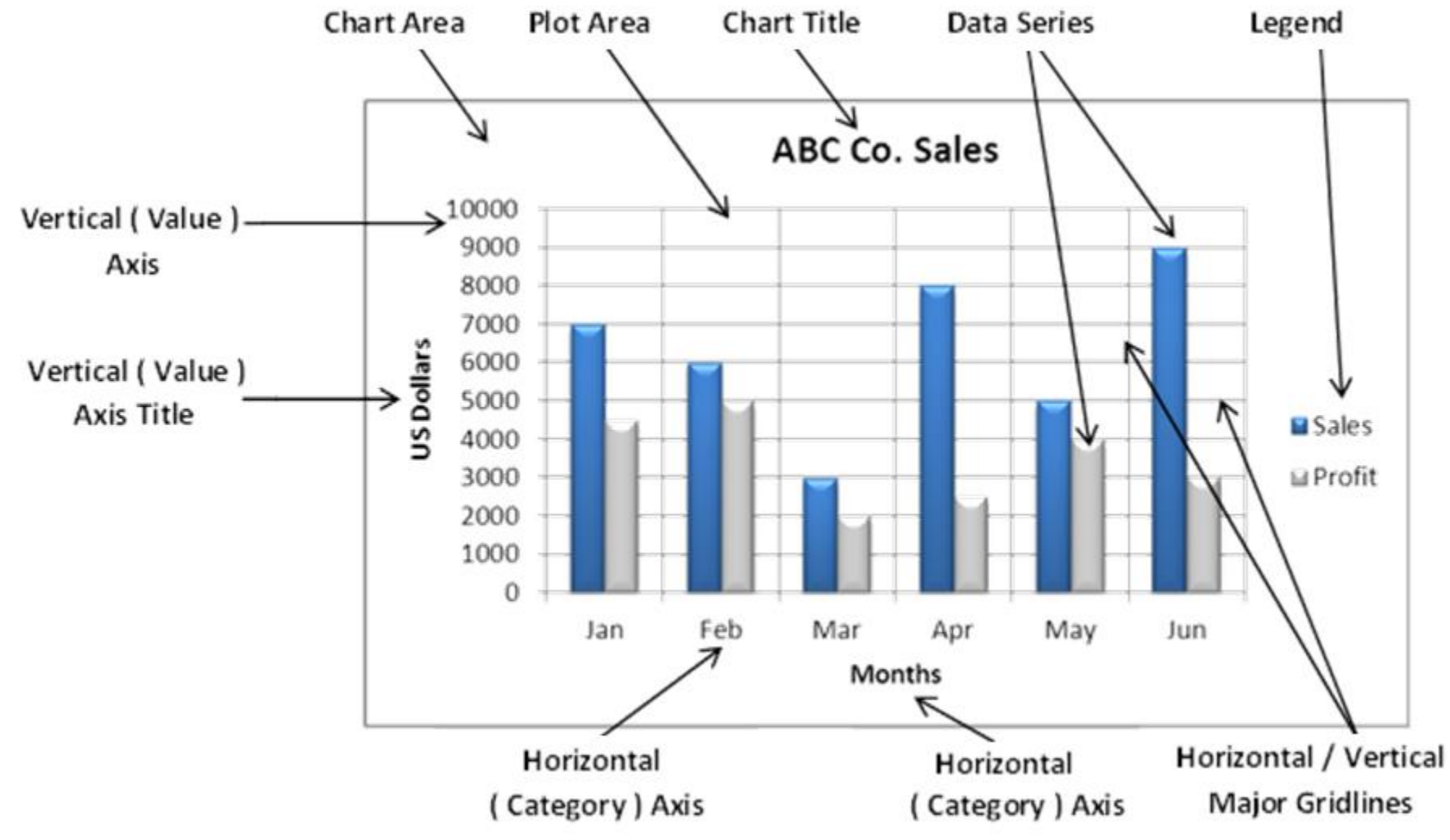

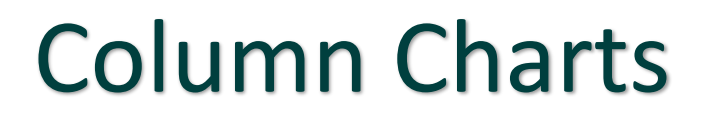

Module 5A – Charts

### Types of Charts& when to use them

# Categories are typically organized along the horizontal axis and values along the vertical axis.

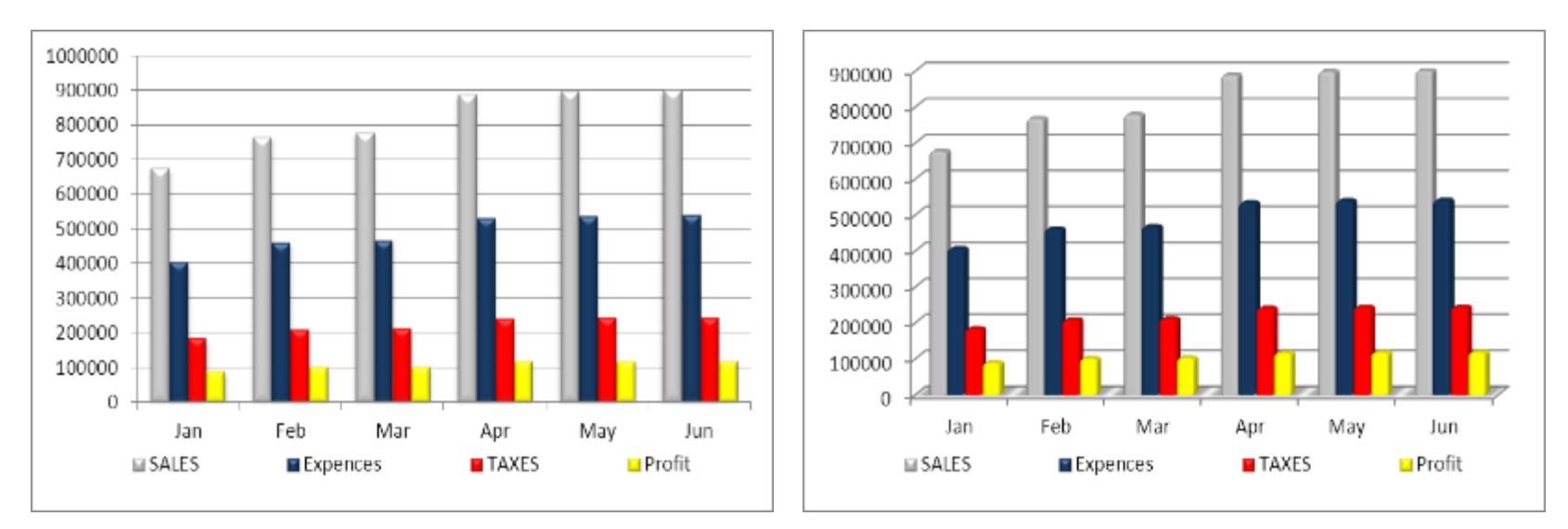

**Clustered Column Chart** 

#### **Clustered 3-D Column Chart**

าวอหล.เหลนเพธาาลแ.com อาว อาการว่าการว่า เหล่น เกา.com

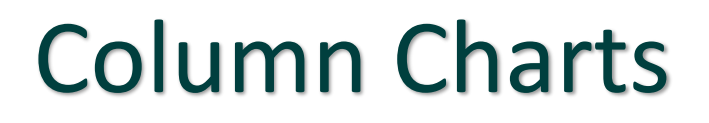

Module 5A – Charts

### Types of Charts& when to use them

Used to show the relationship of individual items to the whole, comparing the contribution of each value to the total across categories

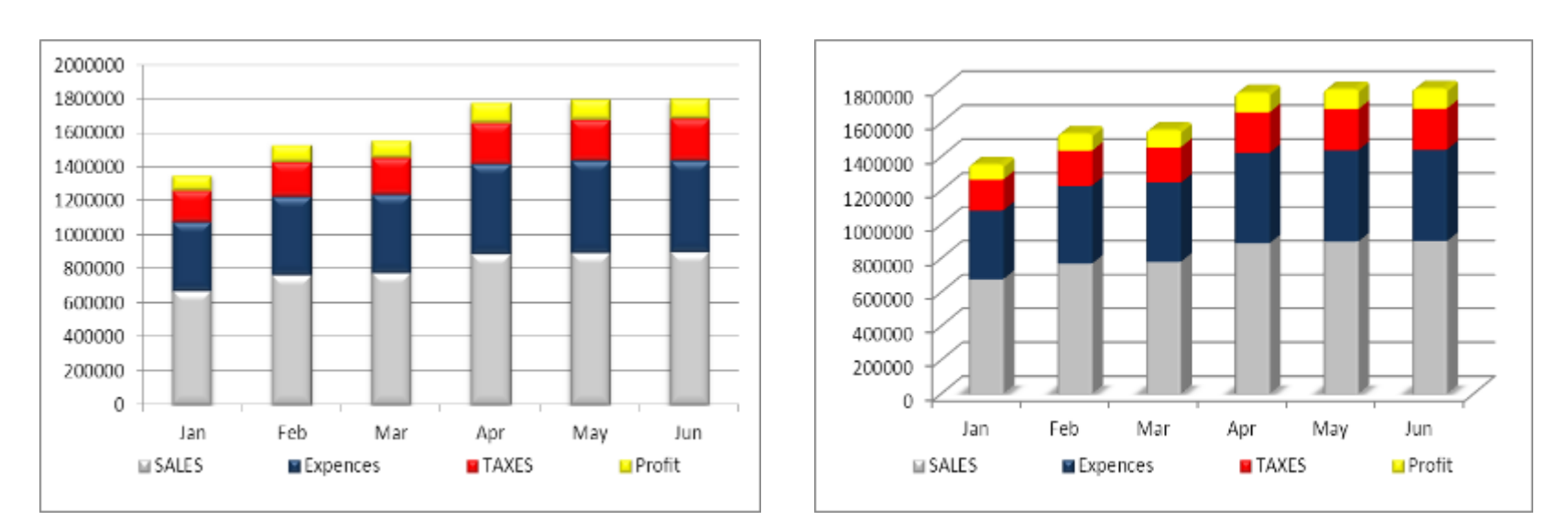

)m C

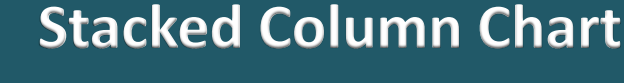

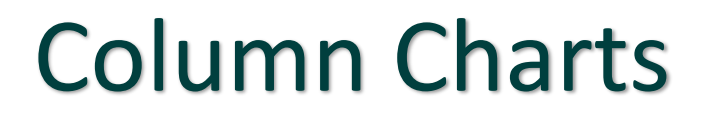

Sample file used : Module 5A – Charts

## Types of Charts& when to use them

Used to compare the percentage % that each value contributes to a total across categories

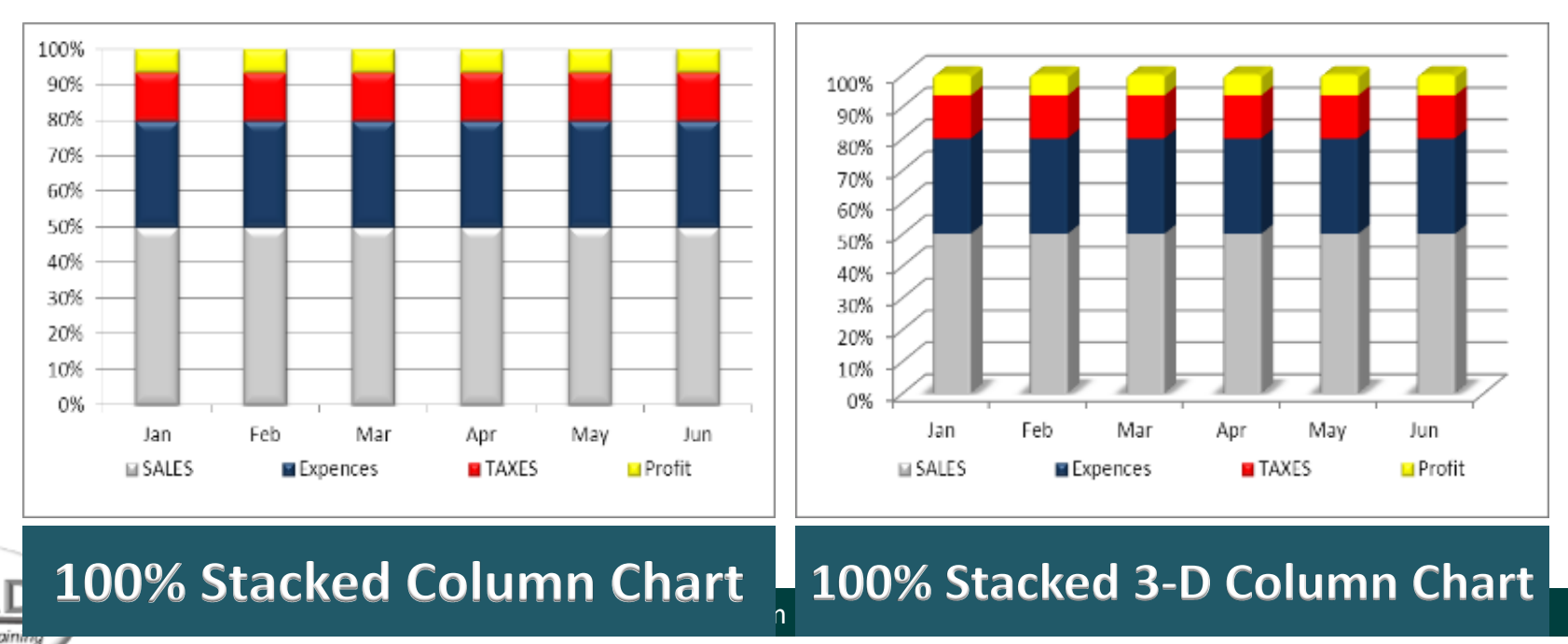

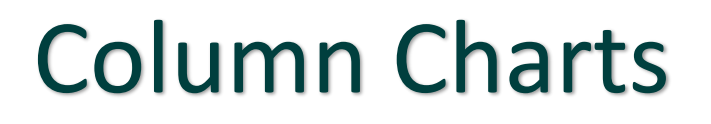

Module 5A – Charts

### Types of Charts& when to use them

Uses 3 axis that you can modify (Horizontal, Vertical, & Depth axis) & the data points are compared along the horizontal & depth axis)

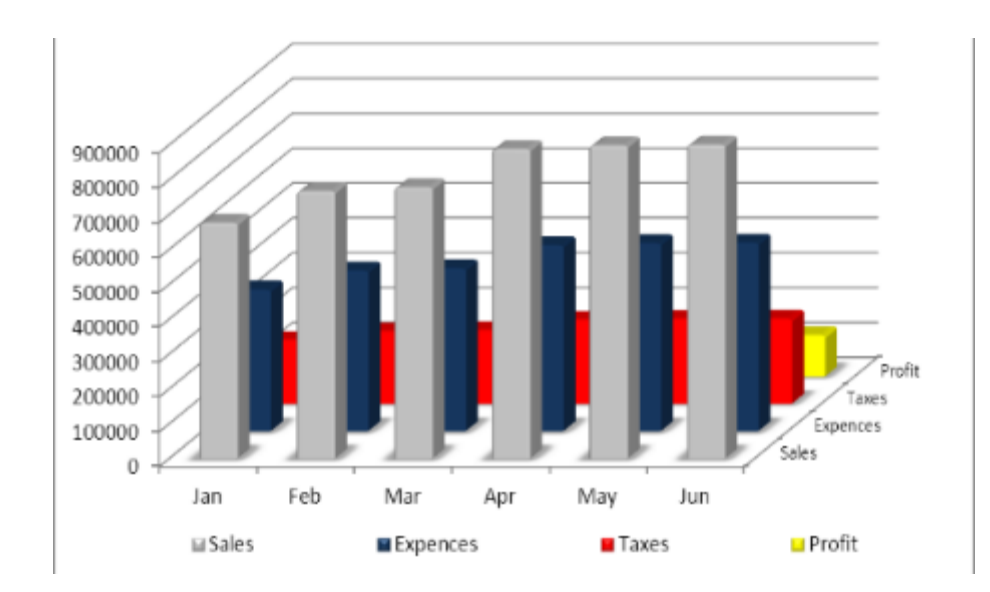

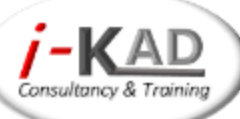

# **Line Charts**

### Types of Charts& when to use them

Line charts are used when the category labels are text, and represent evenly spaced values such as months, quarters etc. Stacked Line charts are used to show the trend of the contribution of each value over time or ordered categories

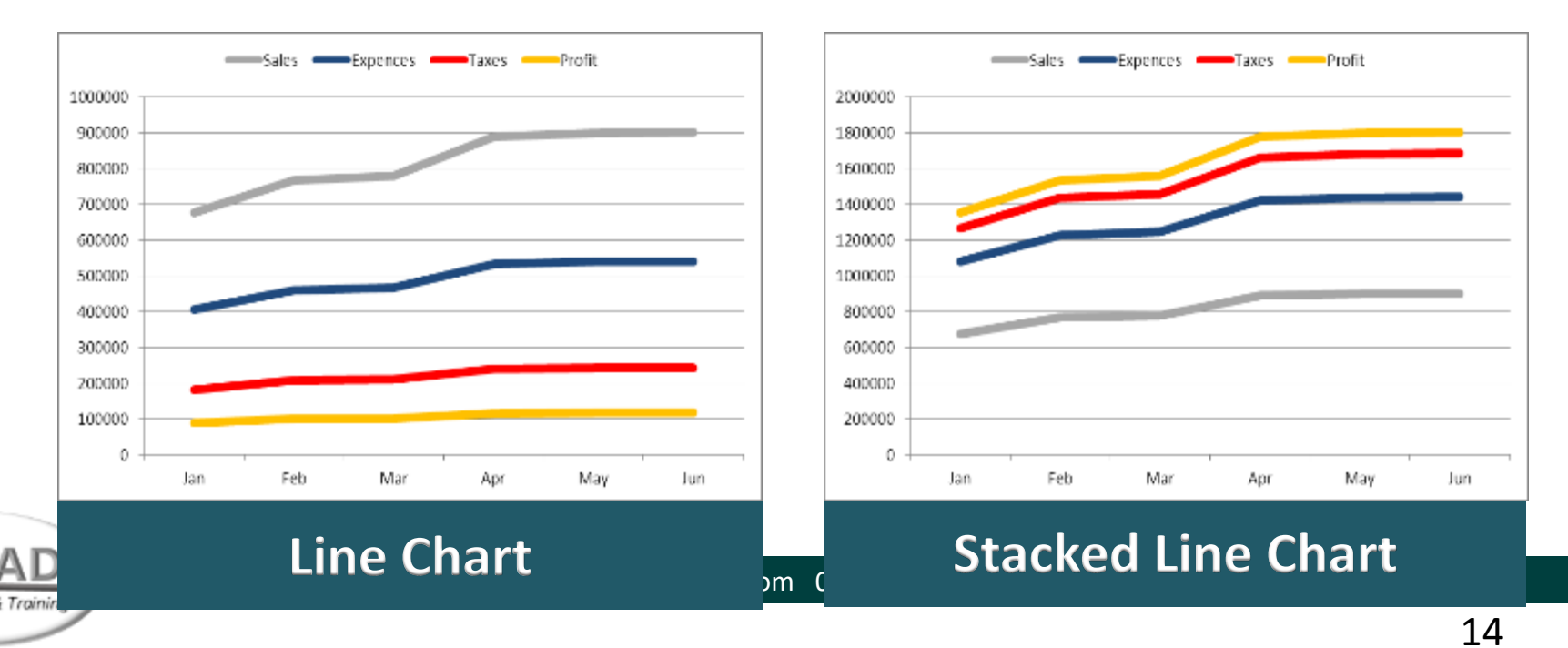

# **Line Charts**

Sample file used :

Module 5A – Charts

### Types of Charts & when to use them

100% stacked line charts are used to show the trend of the % each value contributes over time or ordered categories
3-D line charts show each row or column of data as a 3-D ribbon These have horizontal, vertical, and depth axes that you can modify

![](_page_14_Figure_5.jpeg)

## **Pie Charts**

Sample file used :

Module 5A – Charts

### Types of Charts& when to use them

**Pie charts** can be drawn only for data that is arranged in one column or row & cannot have ZERO or NEGATIVE values **Exploded Pie in 3-D charts** display the contribution of each value to a total while emphasizing individual values

![](_page_15_Figure_5.jpeg)

![](_page_16_Picture_0.jpeg)

Module 5A – Charts

### Types of Charts& when to use them

Both these charts display pie charts with user-defined values that are extracted from the main pie chart and combined into a secondary pie chart or into a stacked bar chart. Useful to distinguish small slices in the main pie chart separately

![](_page_16_Figure_5.jpeg)

![](_page_17_Picture_0.jpeg)

Module 5A – Charts

### Types of Charts & when to use them

Data that is arranged in columns or rows on a worksheet can be plotted in a bar chart. Bar charts illustrate comparisons among individual items. Useful when the axis labels are long & values shown are durations.

![](_page_17_Figure_5.jpeg)

![](_page_17_Picture_6.jpeg)

![](_page_18_Picture_0.jpeg)

Module 10 A Module 10 C -10G

# **Pivot Tables & Charts**

![](_page_18_Picture_4.jpeg)

![](_page_18_Picture_5.jpeg)

### What is a PIVOT table

- Data summarization tool found in spread sheets
- Used to query large amounts of data in many user-friendly ways
- The most powerful tool in Excel
- A tool for the management

![](_page_19_Picture_5.jpeg)

### What can we do with PIVOT tables

![](_page_20_Figure_1.jpeg)

![](_page_20_Picture_2.jpeg)

### Pre requisites to follow

• Always have the data in **TABLE FORMAT** 

![](_page_21_Figure_2.jpeg)

- Do not have Empty / Merged Cells in the range or headings
- Every column of data should have a heading
- Do not have blank rows or columns between the data set
- Have the Headings in a different format ( eg: bold )

![](_page_21_Picture_7.jpeg)

# **Pivot Table Layout**

| 051050      |  |
|-------------|--|
| GENDER Male |  |

| Sum of CARDS<br>SOLD |       | Grand |        |        |        |
|----------------------|-------|-------|--------|--------|--------|
| CARD TYPE            | EAST  | NORTH | SOUTH  | WEST   | Total  |
| GOLD                 | 4,500 | 5,000 | 6,000  | 8,500  | 24,000 |
| SILVER               | 4,000 | 2,250 | 5,500  | 6,260  | 18,010 |
| Grand Total          | 8,500 | 7,250 | 11,500 | 14,760 | 42,010 |

![](_page_22_Picture_3.jpeg)

## **Pivot table layout**

Separate sheets can be created for fields in the '**Filters' cage** 

Fields in Columns cage will appear as **Column headings** 

Fields in Rows cage will appear as **Row headings** 

If No's are placed in Row/ Column cages, you may Group them

Fields in this cage will appear as data. Usually number fields are placed here for calculations. If Text fields are placed here, the COUNT can be taken

![](_page_23_Picture_6.jpeg)

#### Sample Files 05 B PIVOT TABLES Daily Shipments .xlsx

## **Creating a Pivot Report**

|              |                                | ₃ ↑⊟ ∓∓             |             |      | . 10 0 10 0         | TABLES      | baily shipine        |                            |          |
|--------------|--------------------------------|---------------------|-------------|------|---------------------|-------------|----------------------|----------------------------|----------|
| File         | Home Insert                    | age Layout          | Formulas    | Data | Review              | View        | Developer            | Power Pivot                | Desig    |
| PivotTable R | commended Table<br>PivotTables | Pictures Or<br>Pict | line Shapes |      | Store<br>My Add-ins | ▶<br>- 💦 R  | ecommended<br>Charts | 山・〓・凸・<br>巛・山・論・<br>●・⊵・⊗・ | PivotCha |
|              | Tables                         | Illu                | ustrations  |      | Add-ins             |             |                      | Charts                     |          |
| Table1       | - : × ·                        | f <sub>x</sub> A    | &F          |      | Create PivotTa      | ible        |                      |                            | ?        |
| A            | DATE SHIPPED                   | FACTORY             | t BUYER     | STYL | Choose the dat      | ta that you | want to analy        | ze                         |          |
| 6            | 1-Jan-17                       | FAC-BT              | A&F         | AF/) | Table/              |             | ye<br>               |                            |          |
| 7            | 1-Jan-17                       | FAC-BT              | A&F         | AF/> | <u>I</u> able/      | Kange: []   | abiei                |                            |          |
| 8            | 1-Jan-17                       | FAC-BT              | A&F         | AF/> | Use an ex           | ternal data | source               |                            |          |
| 9            | 21-Jan-17                      | FAC-BT              | A&F         | AF/> | Choo                | ose Conne   | ction                |                            |          |
| 10           | 21-Jan-17                      | FAC                 | A&F         | AF/> | Conne<br>Conne      | ection nam  | e:                   |                            |          |
| 11           | 21-Jan-17                      | FAC                 | A&F         | AF/> | O Use this w        | orkbook's   | <u>D</u> ata Model   |                            |          |
| 12           | 23-Jan-17                      | <b>FAC-В</b> Т      | A&F         | AF/> | Choose where        | you want t  | the PivotTable       | report to be placed        |          |
| 13           | 23-Jan-17                      | FAC-BT              | A&F         | AF/> | • New Worl          | csheet      |                      |                            |          |
| 14           | 23-Jan-17                      | FAC-BT              | A&F         | AF/> | C Existing W        | /orksheet   |                      |                            |          |
| 15           | 23-Jan-17                      | FAC-BT              | A&F         | AF/> | <u>L</u> ocati      | on:         |                      |                            |          |
| 16           | 24-Jan-17                      | FAC-BT              | A&F         | AF/> | Choose wheth        | er you wan  | it to ana            | tiple tables ——            |          |
| 17           | 24-Jan-17                      | FAC-BT              | A&F         | AF/> | Add this d          | lata to the | Data 1 4             |                            |          |
| 18           | 24-Jan-17                      | FAC-BT              | A&F         | AF/> |                     |             |                      |                            | 6 mm     |
| 19           | 24-Jan-17                      | FAC-BT              | A&F         | AF/> |                     |             |                      | OK                         | Cancel   |
|              | 24 Jan 17                      | EAC DT              | A 8.E       |      | 0/01 115.4          |             | 472 (                | 1 667 /                    | 001      |

#### Sample Files 05 B PIVOT TABLES Daily Shipments .xlsx

## **Creating a Pivot Report**

![](_page_25_Figure_2.jpeg)

#### Sample Files 05 B PIVOT TABLES Daily Shipments .xlsx

## **Creating a Pivot Report**

#### **Row Heading:**

#### **Column Heading**

Values

![](_page_26_Figure_5.jpeg)

# Slicers

Slicers are easy-to-use filtering components that contain a set of buttons that enable you to quickly filter the data in a PivotTable report, without the need to open drop-down lists to find the items that you want to filter.

![](_page_27_Picture_2.jpeg)

- A slicer header indicates the category of the items in the slicer.
  - A filtering button that is not selected indicates that the item is not included in the filter.

A filtering button that is selected indicates that the item is included in the filter.

A **Clear Filter** button removes the filter by selecting all items in the slicer.

A scroll bar enables scrolling when there are more items than are currently visible in the slicer.

Border moving and resizing controls allow you to change the size and location of the slicer.

#### **Slicers will NOT WORK with Excel Old Version Documents**

![](_page_27_Picture_10.jpeg)

# **Show Report Filter Pages**

|                                                                                                    | ା <mark>ମ ର</mark> + ∂ -                      | 🖪 🖓 🖓 🕻                               | 指辞           | 兄 և - י  | Q, 🔄 🗧                                           | 10 C PIVO  | T TABLES                        | Daily Shipme                      | nt data  | <b>/</b>                   | PivotTable T   | ools                                                          |
|----------------------------------------------------------------------------------------------------|-----------------------------------------------|---------------------------------------|--------------|----------|--------------------------------------------------|------------|---------------------------------|-----------------------------------|----------|----------------------------|----------------|---------------------------------------------------------------|
| 日 句····· 医 引 语 道 芏 兄 》- A、II = UCFNOTTALESDaySymmetrics[Ease-0. PuttateTools                                                                                                    |                                               |                                       |              |          |                                                  |            |                                 |                                   |          |                            |                |                                                               |
| His Home Inst FageLays.t: Formulas Data Raview Way Develope: Power Hoot <mark>Grages:</mark> Design                                                                                                    |                                               | Insert Pa                             | ge Layout    | Formula  | as Data                                          | Review     | View                            | Developer                         | Power    | Fivot                      | Analyze        | Design                                                        |
| Tractact Research Adverter Adverter Adv | FrotTable Name: A<br>votTable2 F<br>Options • | ive Field:<br>CTORY<br>Field Settings | Drill Down U | rill -⊫  | → Group Selec<br>Ungroup<br>Group Field<br>Group | Inse       | ert Insert<br>er Timelin<br>Fil | Filter<br>Filter<br>Filter<br>ter | Refres   | Change D<br>Source<br>Data | tata<br>▼ Clea | ar <del>▼</del><br>ect <del>▼</del><br>ve PivotTal<br>Actions |
| Chase Feche add to sport 0 + 2<br>3 sumof NO DF PLS Column Labels -                                                                                                    | snow Report Fil                               | r <u>P</u> ages                       | $\mathbf{O}$ | FACTORY  |                                                  |            |                                 |                                   |          |                            |                |                                                               |
| Jernish         Zi         Binn Valuelis         ~ AST         Gal         Vital         Vital           2         Star         118000         31430         30000         31430         30000           2         Star         118000         31430         30000         31430         30000           24         Star         120000         31430         30000         31530         30000           14         Incore         7         1-Mair         720200         119301         30000         43530           14         Incore         8         4-Me         1320000         119301         Mode         41530                                                                                                    | PivotTable F                                  | StData<br>Fields 🔹                    | ×            | 1 FACTO  | A                                                | B<br>(All) | •                               | с                                 | D        | E                          | F              | G                                                             |
| □ 5711? 9 (FATAY 340560 0 4530 1285-7 4144301 250500 542/00<br>□ (0.1575* 10 ≤ 1.0 5 1.0 1 10 1 10 1 10 10 10 10 10 10 10 10 10                                                                                                    | Choose fields to add                          | to report:                            | -0 v         | 2        |                                                  |            |                                 |                                   |          |                            |                |                                                               |
| HOOTPOS     UL Grand Total     3006500 10231377-0012250 1803901 127188250 2804793                                                                                                    |                                               |                                       |              | 3 Sum of | t NO OF PCS                                      |            | abels 💌                         |                                   | CAD      |                            | Mac            | NEVT                                                          |
| Confristevenance leta                                                                                                    | Search                                        |                                       | ρ            | 4 KOW La | idels 🔮                                          | _A&F<br>1  | 1952000                         | 26264500                          |          | 11072E00                   | 101605         | 92722E                                                        |
| Y A REAL PROPERTY OF A REAL PROPERTY OF A REAL PROP | DATE SHIPPED                                  |                                       |              | 6 Eeb    |                                                  |            | 1269500                         | 6976500                           | 5890500  | 11972300                   | 1473000        | 20800                                                         |
| 1007 • EULA • 16<br>17                                                                                                    | FACTORY                                       |                                       |              | 7 ⊞Mar   |                                                  | Show Re    | nort Filter P                   | ages                              | 21       | 1 069500                   | 8226000        | 405100                                                        |
|                                                                                                    | <b>BUYER</b>                                  |                                       | -            | 8 ± Apr  |                                                  | Show all   | report filter                   | pages of:                         |          | 523000                     | 7666500        | 222950                                                        |
| tr: * SmathCC. * D                                                                                                    | STYLE                                         |                                       | -            | 9 ⊞Mav   |                                                  | FACTOR     | Y                               | Jugeron                           | <u>~</u> | 544000                     | 25030750       | 532700                                                        |
|                                                                                                    | COUNTRY                                       |                                       |              | 10 ⊞Jun  |                                                  |            |                                 |                                   |          | 592000                     | 38782000       | 267700                                                        |
|                                                                                                    | ✓ NO OF PCS                                   |                                       | _            | 11 Grand | Total                                            |            |                                 |                                   |          | 301000                     | 127188250      | 2286475                                                       |
|                                                                                                    | VALUE USD                                     |                                       | -            | 12       |                                                  |            |                                 |                                   |          | -                          |                |                                                               |
|                                                                                                    | D. C.I.I.I.                                   |                                       |              | 13       |                                                  |            |                                 |                                   | -        | 1                          |                |                                                               |
|                                                                                                    | Drag fields between                           | areas below:                          |              | 14       |                                                  |            | Δ                               | ОК                                | Cancel   | 1                          |                |                                                               |
|                                                                                                    | ▼ Filters                                     | III Columns                           |              | 15       |                                                  |            |                                 |                                   |          | -                          |                |                                                               |
|                                                                                                    | FACTORY -                                     | BUYER                                 | <b>•</b>     | 16       |                                                  |            | $\overline{}$                   |                                   |          |                            |                |                                                               |
|                                                                                                    |                                               | boren                                 |              | 17       |                                                  |            |                                 |                                   |          |                            |                |                                                               |
|                                                                                                    |                                               | ·                                     |              | 18       |                                                  |            |                                 |                                   |          |                            |                |                                                               |
|                                                                                                    | Rows                                          | $\Sigma$ Values                       |              | 19       |                                                  |            |                                 |                                   |          |                            |                |                                                               |
|                                                                                                    | Months -                                      | Sum of NO C                           | D 🔻          | 20       |                                                  |            |                                 |                                   |          |                            |                |                                                               |
|                                                                                                    | DATE SHIPPED 🔻                                | 7                                     |              | 21       |                                                  |            |                                 |                                   |          |                            |                |                                                               |
|                                                                                                    |                                               |                                       |              | 22       |                                                  |            |                                 |                                   |          |                            |                |                                                               |

When a field is entered to the Filter cage, you can generate separate sheets for each item of that field. The sheets will be named automatically with the item name

- Step 1 : Enter the field you need to generate pages in Filters Cage (FACTORY)
- Step 2 : Click 'Analyze' & then the drop down arrow on 'Options'
- Step 3 : Select 'Show Report Filter Pages'

Consultancy & Trainina

Step 4 : Select the field ( FACTORY ) & click OK

# **Protect Pivot Table without Slicers**

|              |              | 0 | <u> </u> | <u> </u> | 0                                    |
|--------------|--------------|---|----------|----------|--------------------------------------|
|              |              | ] | Product  | _        | 3E TK [                              |
|              |              |   | Apple    | *        | Cu <u>t</u>                          |
| Row Labels 💌 | Sum of Order |   | Ranana   | E j      | <u>C</u> opy                         |
| Apple        | 13898        |   | Dalialia | Ĝ        | Paste Options:                       |
| Banana       | 5682         |   | Cheery   |          | ĥ                                    |
| Cheery       | 2359         | ć | Grape    | ß        | Refresh                              |
| Grape        | 3805         |   | Mango    | AT I     | –<br>Sort A to Z                     |
| Mango        | 2782         |   | Melon    | ζĮ :     | –<br>Sort Z t <u>o</u> A             |
| Melon        | 4823         |   | Orange   | 5        | Cle <u>a</u> r Filter from "Product" |
| Orange       | 4444         |   | Peach    | ¥≡ 1     | Multi-Select "Product"               |
| Peach        | 4332         | C | )        | 5        | Report Connections                   |
| Grand Total  | 42125        |   |          | ×        | Remo <u>v</u> e "Product"            |
|              |              |   |          | 语        | <u>G</u> roup ▶                      |
|              |              |   |          | 5        | Bring to F <u>r</u> ont              |
|              |              |   |          | 88 3     | Send to Bac <u>k</u>   >             |
|              |              |   |          |          | Assig <u>n</u> Macro                 |
|              |              |   |          | 1        | Size and Properties                  |
|              |              |   |          | ::       | Slicer S <u>e</u> ttings             |
| (            |              |   |          |          |                                      |

![](_page_29_Picture_2.jpeg)

![](_page_29_Figure_3.jpeg)

Module 8C – Formula Auditing A Module 8C – Formula Auditing B

![](_page_30_Picture_2.jpeg)

# **Formula Auditing**

![](_page_30_Picture_4.jpeg)

![](_page_30_Picture_5.jpeg)

# **Formula Auditing**

Sample file used :

Module 8C – Formula Auditing A Module 8C – Formula Auditing B

• Allows you to graphically display the relationship between formulas and cells

**Features:** Easy Auditing of formula dependents and precedents, including object dependencies (charts, pivot tables, form controls, Validation formulas, Conditional formatting formulas etc.)

![](_page_31_Picture_5.jpeg)

![](_page_31_Picture_7.jpeg)

Module 5C – Data Validations

![](_page_32_Picture_2.jpeg)

# **Data Validation**

![](_page_32_Picture_4.jpeg)

![](_page_32_Picture_5.jpeg)

# **Data Validation**

Sample file used :

Module 5C – Data Validations

![](_page_33_Figure_3.jpeg)

LIFO - Last In First Out

FIFO – First In First Out

![](_page_33_Picture_6.jpeg)

GIGO – Garbage In Garbage Out

![](_page_33_Picture_8.jpeg)

![](_page_33_Picture_9.jpeg)

# **Data Validation**

Sample file used :

#### Module 5C – Data Validations

| TITLE | <b>FIRST NAME</b> | LAST NAME     | AGE | DEPT | DATE JOINED |
|-------|-------------------|---------------|-----|------|-------------|
| Mr    | AMAL              | SILVA         | 31  | HRD  | 12-Jan-01   |
| Mr    | SUNIL             | PERERA        | 38  | SAL  | 14-May-04   |
| Mrs   | SONALI            | PERERA        | 30  | SAL  | 15-Jun-05   |
| Miss  | SUMUDU            | MENDIS        | 33  | FIN  | 18-Mar-05   |
| Mrs   | NILMANI           | WARUSAWITHANA | 40  | HRD  | 22-Nov-06   |

- HAVE THE LIST IN A SEPARATE SHEET
- Use DYNAMIC / NESTED LISTS
- Use of INDIRECT() Function

![](_page_34_Picture_7.jpeg)

| Data Validation ? ×                                                                                                    |                                                                 |
|----------------------------------------------------------------------------------------------------|-----------------------------------------------------------------|
| Settings Input Message Error Alert                                                                                                    |                                                                 |
| Validation criteria<br><u>A</u> llow:<br>Custom V Ignore <u>b</u> lank<br>Data:                                                                                                    | Allow only UPPER CASE TEXT                                      |
| between<br><u>F</u> ormula:<br>= AND(EXACT(C5, UPPER(C5)), ISTEXT(C5))                                                                                                    | =AND( EXACT( C5 , UPPER(C5)) , ISTEXT(C5)                       |
| □       Data Validation       ?         Settings       Input Message       Error Alert         Validation criteria       Allow:         Custom       ✓       Ignore blank         Data:          between       ✓         Formula:       =EXACT(A2, UPPER(A2)) | ×<br>Allow only UPPER CASE<br>=EXACT( A2 , UPPER(A2) )          |
| Data Validation<br>Settings Input Message Error Alert<br>Validation criteria<br>Allow:<br>Custom ♥ Ø Ignore blank.<br>Data:<br>between ♥<br>Formula:<br>=COUNTIF(SAS2:SAS8,A2)= 1                                                                             | Allow only UNIQUE VALUES<br>=COUNTIF ( \$A\$2:\$A\$8 , A2 ) = 1 |

Module 8D – GOAL SEEK

![](_page_36_Picture_2.jpeg)

# What if Analysis - Goal Seek

![](_page_36_Picture_4.jpeg)

![](_page_36_Picture_5.jpeg)

# **Goal Seek**

- Is a what-if analysis tool
- Enables to find the input values needed to achieve a goal or objective.
- To use Goal Seek, select the <u>cell</u> containing the <u>formula</u> that will return the result you're seeking and then indicate the target value you want the formula to return and the location of the input value that Excel can change to reach the target.

![](_page_37_Picture_5.jpeg)

#### *i*KAD Consultancy & Training

![](_page_38_Picture_1.jpeg)

![](_page_38_Picture_2.jpeg)

#### Conducted over 1,500 Excel sessions

## Pre and Post Evaluations Check your Staff's IT Knowledge By conducting a Skill Gap Analysis

![](_page_39_Picture_1.jpeg)

![](_page_40_Picture_0.jpeg)

# How much of EXCEL your Employees know & what Tools & Functions they should know

Never try to learn everything in Excel - but learn the **Most Important Tools & Functions** required to perform your job efficiently.

#### Carry-out a Skill Gap Analysis prior to Training

#### Either by a 10 minute Questionnaire or a 2 hour Practical Test

![](_page_40_Figure_5.jpeg)

![](_page_40_Picture_6.jpeg)

### **Customers – Skill Gap Analysis conducted**

#### Questionnaire

![](_page_41_Picture_2.jpeg)

![](_page_41_Picture_3.jpeg)

![](_page_41_Picture_4.jpeg)

![](_page_41_Picture_5.jpeg)

![](_page_41_Picture_6.jpeg)

![](_page_41_Picture_7.jpeg)

![](_page_41_Picture_8.jpeg)

STRATEGIC INSURANC E BROKERS (PVT)LTD.

#### **Practical Test**

#### FORTUDE

![](_page_41_Picture_12.jpeg)

![](_page_41_Picture_13.jpeg)

## Thonk You asoka.ikad@gmail.com www.ikad-trn.com 077 3427725

![](_page_42_Picture_1.jpeg)